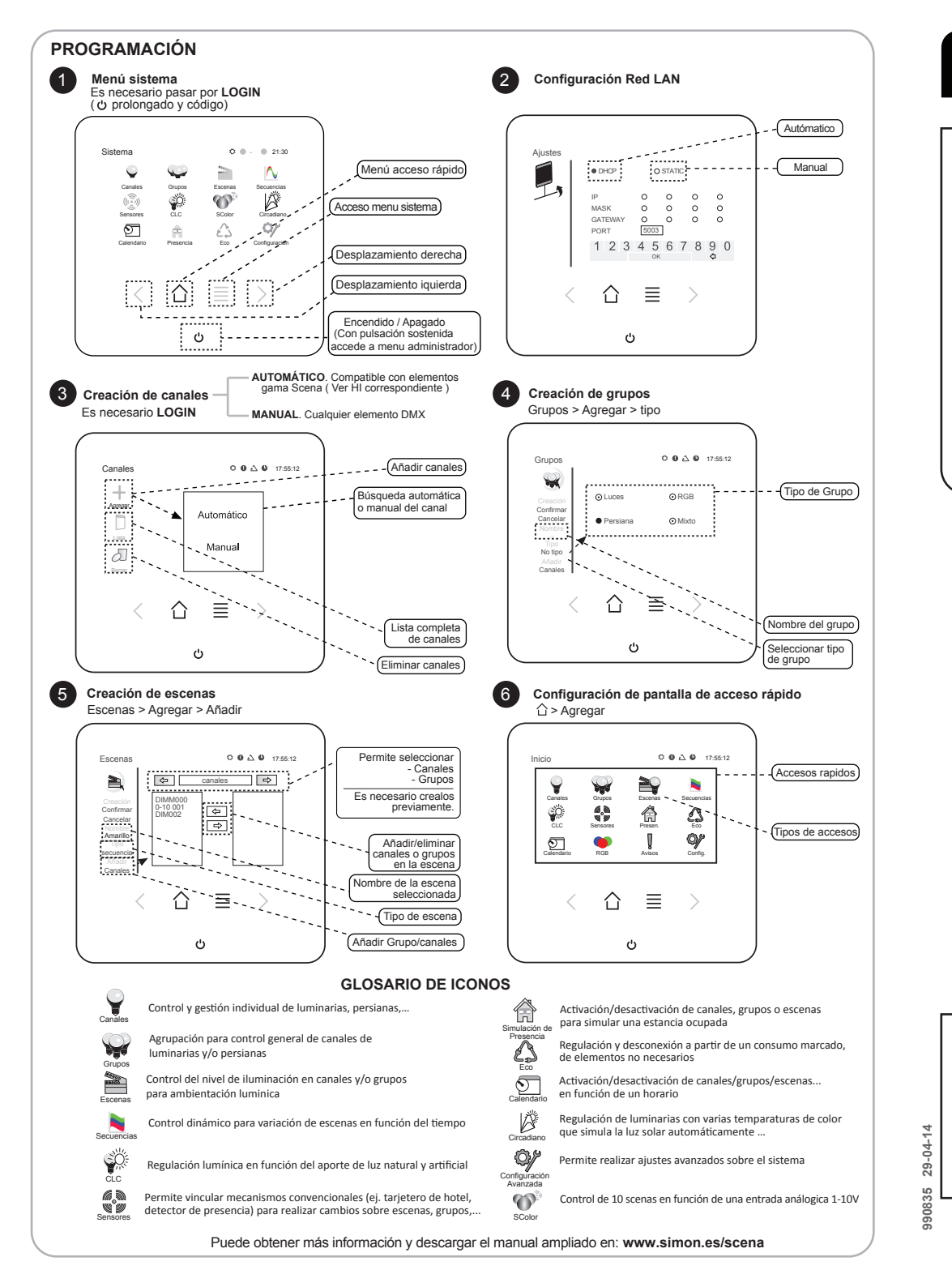

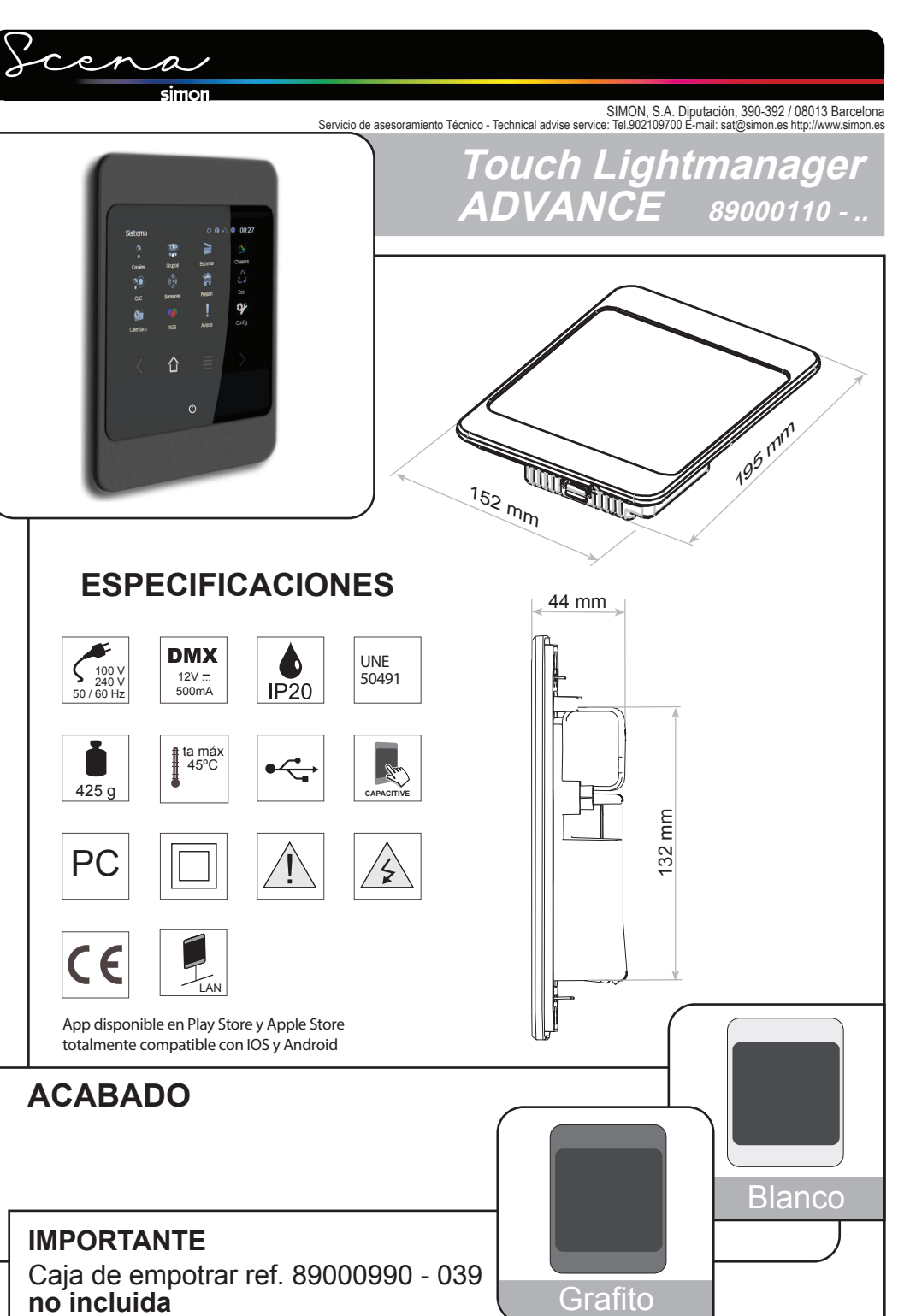

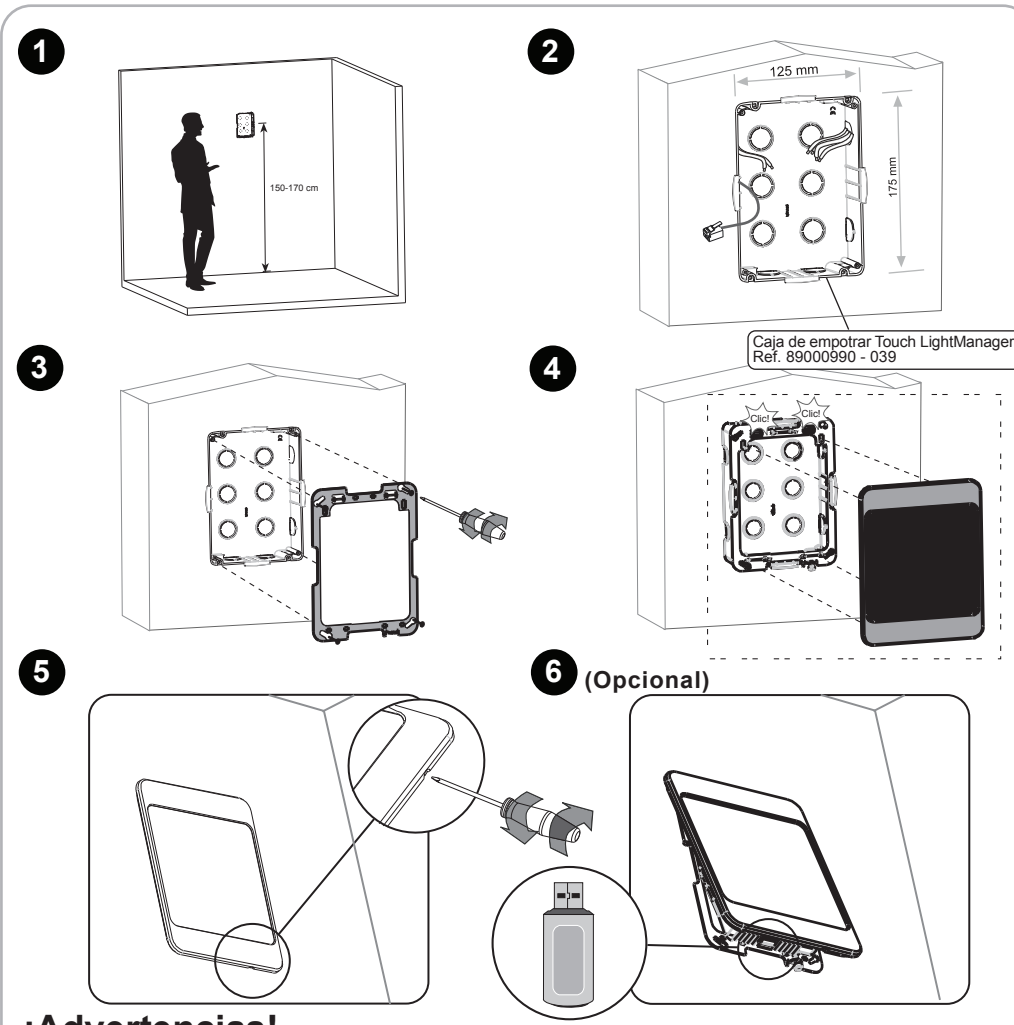

## ¡Advertencias!

- Desconecte la tensión antes de comenzar la instalación.
- Para el bus DMX, se recomienda preferentemente usar cable Cable multifilar AWG 24 de 2 pares trenzados con impedancia de  $120\Omega\,$  y apantallado.
- Se debe utilizar una resistencia final de linea de 120  $\Omega\,$  en el elemento final del bus DMX.
- Compatible con elementos DMX que incorporan Switch de direccionamiento.
- Permite alimentar 16 dispositivos DMX del tipo: Regulador transformador Electrónico, int/conmutador electrónico, Regulador 1-10V, Conversor señales digitales, Conversor señales analógicas y Touch LightKeypad. Para más de 16 es necesario fuente de alimentación Ref. 8999901-039
- El bus DMX permite hasta 256 dispositivos DMX (sin repetidor).
- Este es un equipo de la clase A. En un entorno doméstico este equipo puede causar interferencias de radio, en cuyo caso se puede requerir que el usuario tome las medidas adecuadas.
- Tabla de distancia máxima con módulos alimentados desde TouchLightManager:

| Nº de módulos | Distancia (m) |  |
|---------------|---------------|--|
| 1             | 550           |  |
| 5             | 115           |  |
| 10            | 55            |  |
| 16            | 33            |  |
|               |               |  |

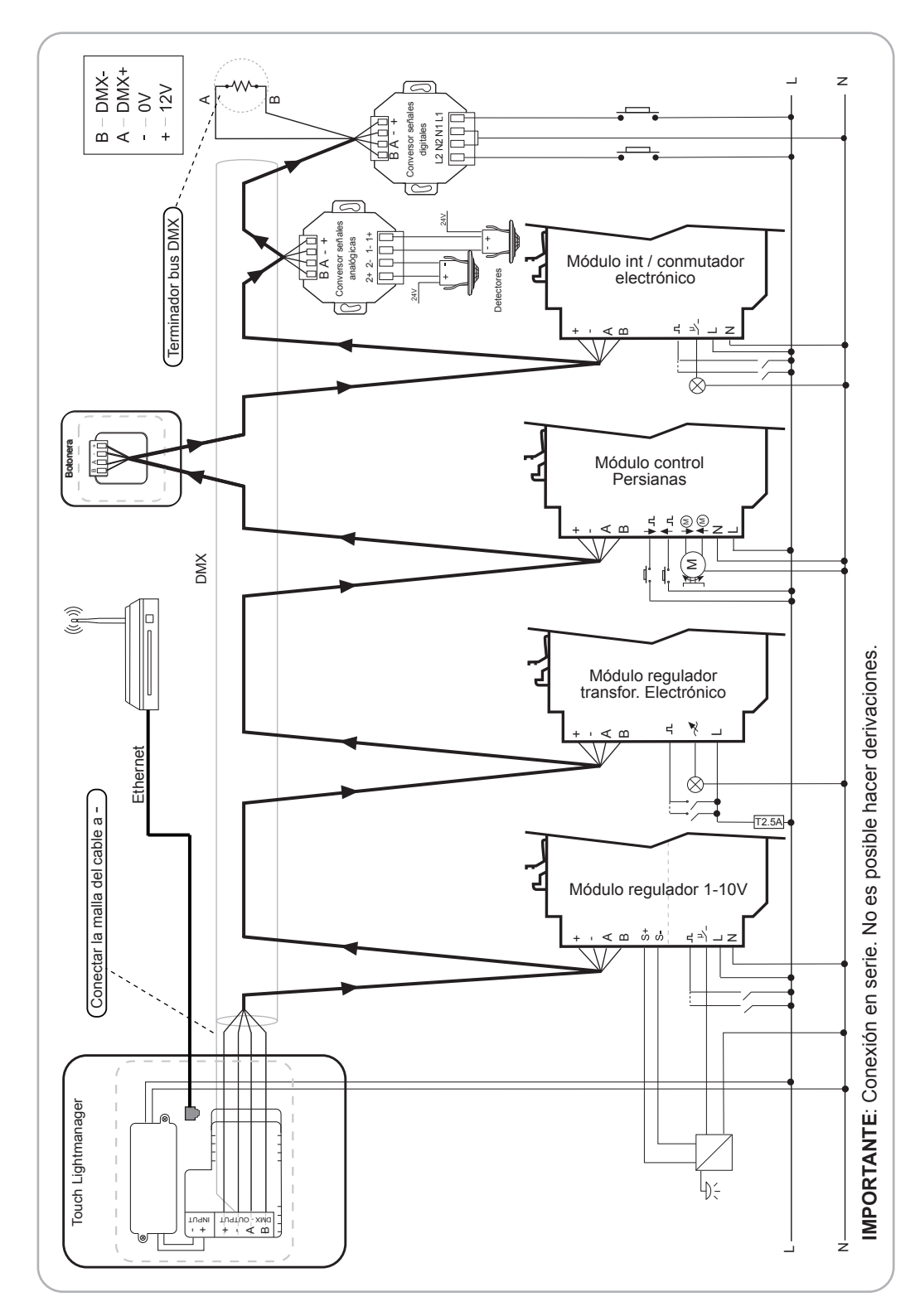

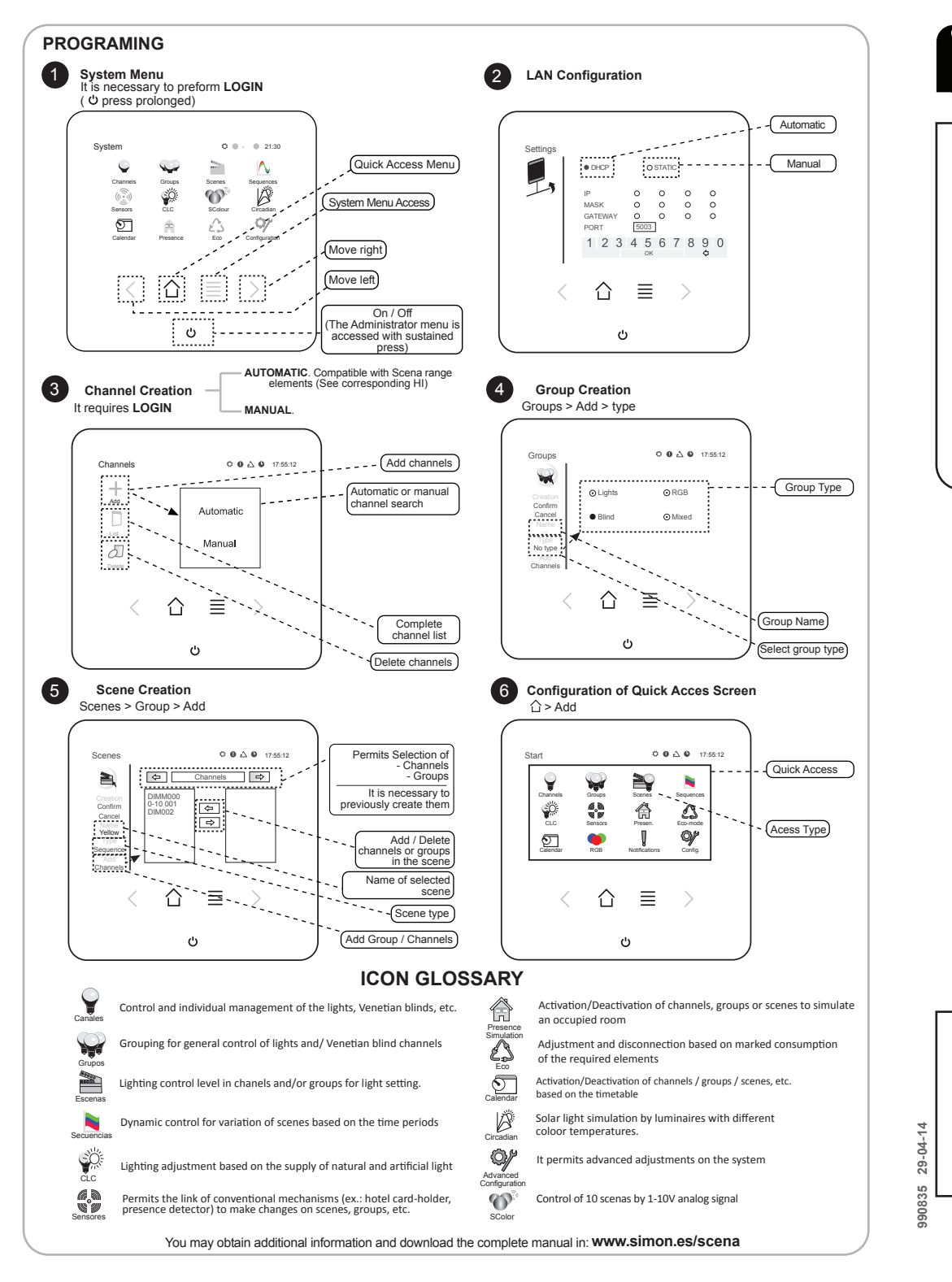

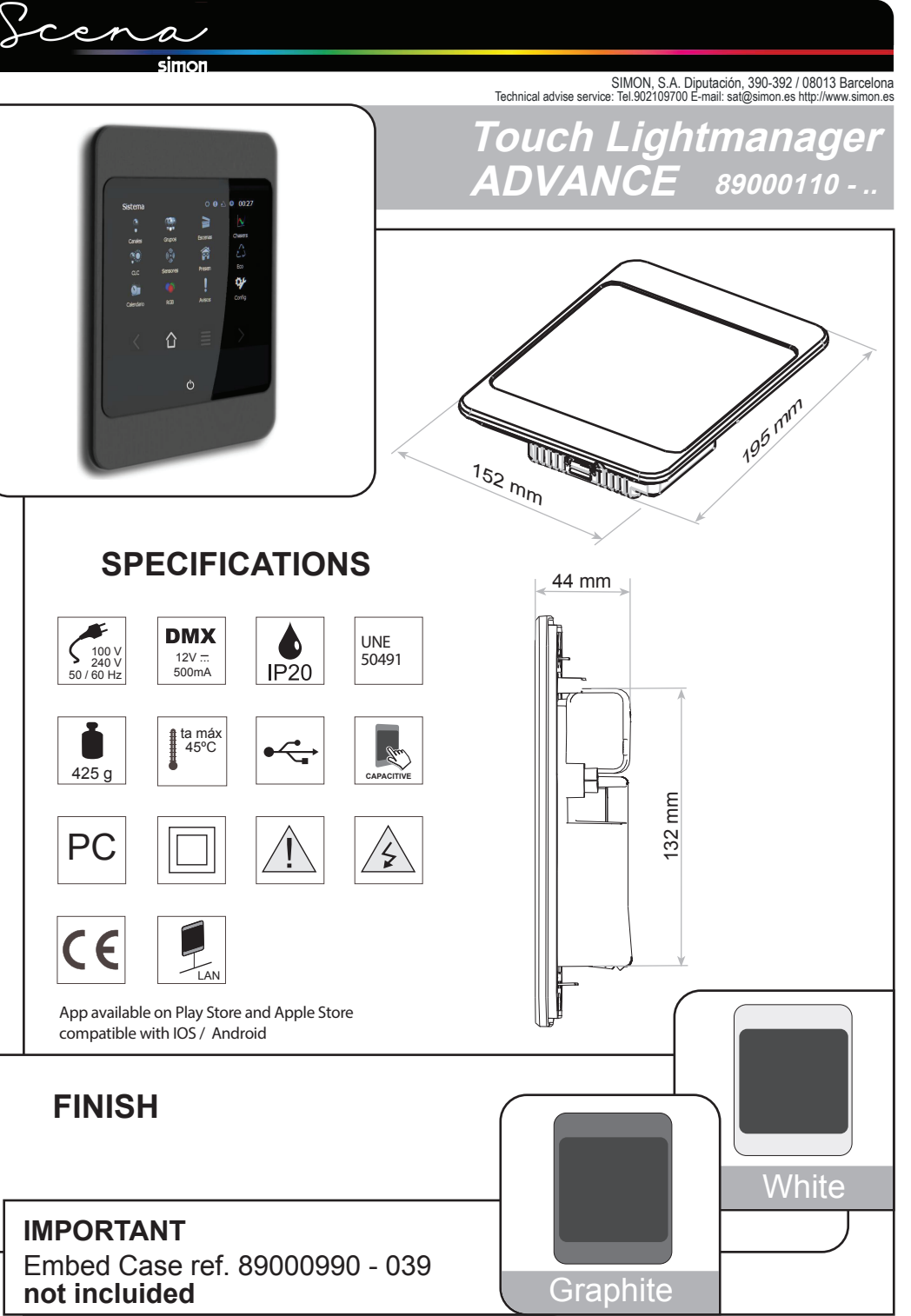

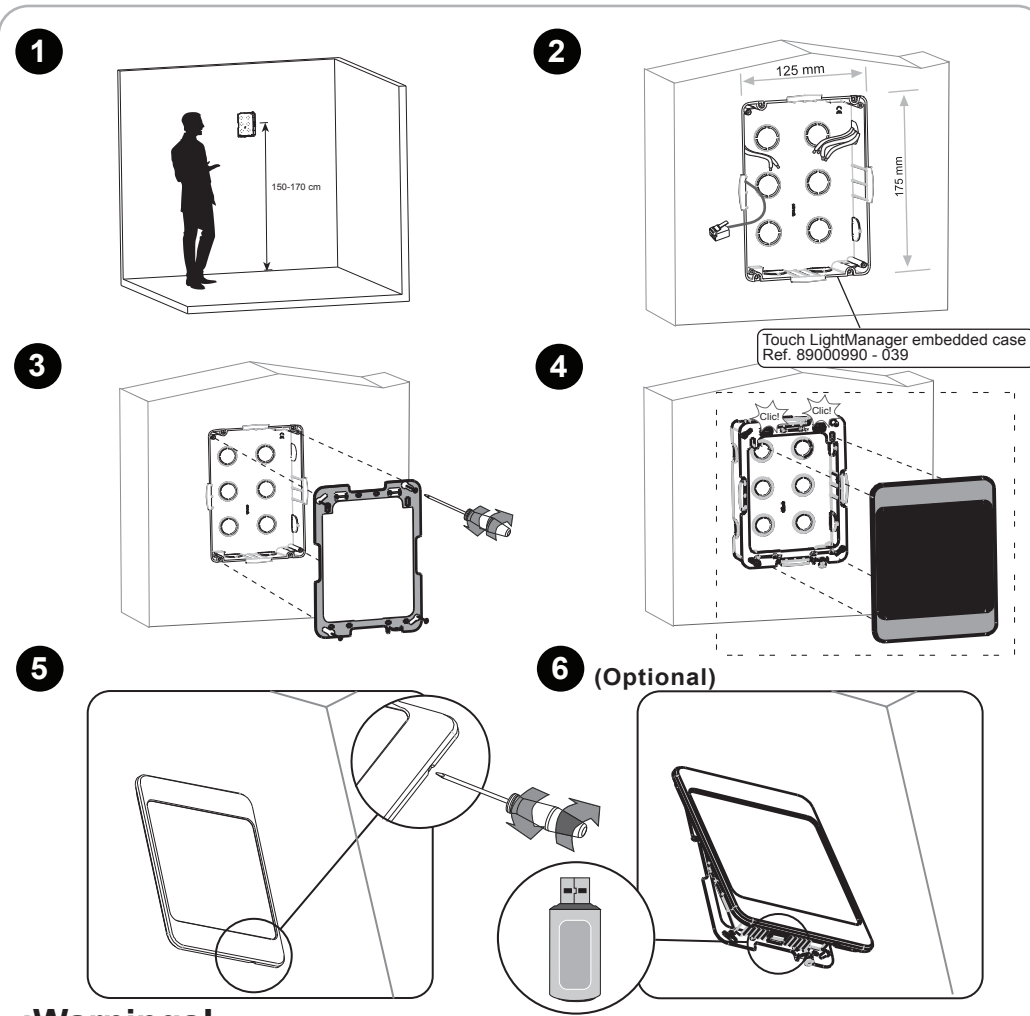

## ¡Warnings!

- Disconnect the voltage prior to starting the instalation.

- For the DMX bus, it is recommended preferable use of Multi-wire cable AWG 24 with 2 braided pairs with impedance of 120  $\Omega$  and screened.

- A final line resistance of 120 $\Omega$  must be used in the final DMX bus element.
- Compatible with DMX elements which incorporate Addressing Switch.

- It permits power supply of 16 DMX devices of the type: Electronic Transformer Dimmer, Int/Electronic Switch, Regulator 1-10V, Digital Signal converter, Analog Signal converter, and Touch LightKeypad. For moretuan 16 devices, a power supply is required. Ref. 8999901-039.

- The DMX bus permits up to 256 DMX devices (without repeater)

- This is Class A equipment. In a household environment, this equipment may cause radio interference, in wich case, the user must take the suitable measures.

| - Maximum Distance Table with the modules with | N° of modules | Distance (m) |
|------------------------------------------------|---------------|--------------|
| power supply from TouchLightManager:           | 1             | 550          |
|                                                | 5             | 115          |
|                                                | 10            | 55           |
|                                                | 16            | 33           |

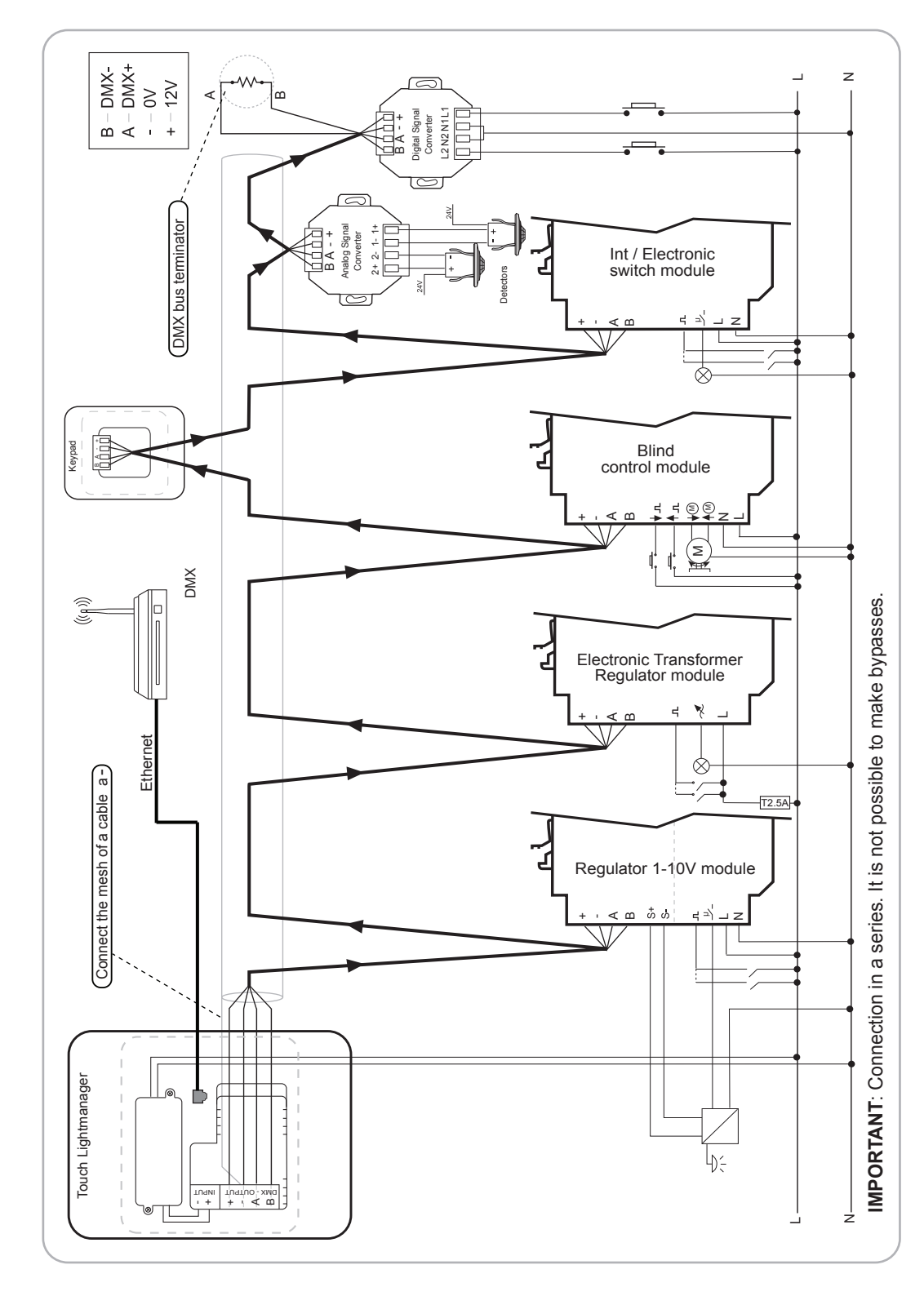